## SOP for Downloading Admit Cards of Even odd July 2023-24 exam cycle

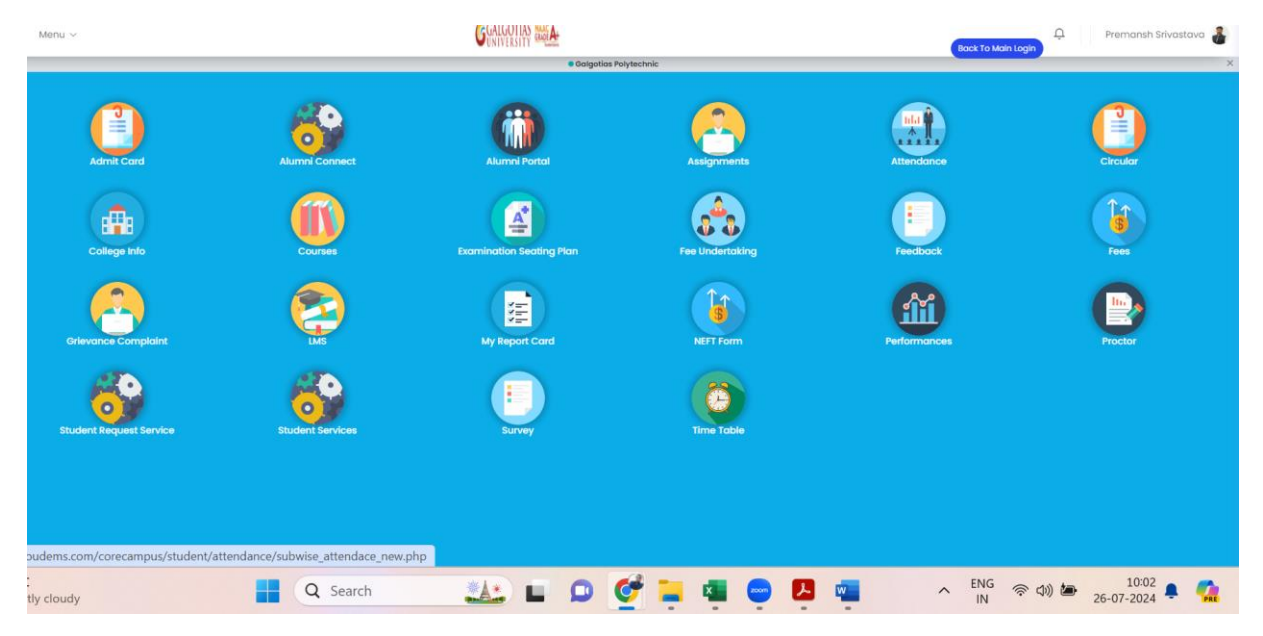

## Step-1 Login on iCloud

## Step-2 Click on admit card

| *   | 0             | (1) \    | 🕙 Alco   🎦 Inbo   🏦 LMS | 🕙 A cc   🚼 Sun   🕥 /        | A cc 🕴 🎯 iClo 🕴 🚳 A cc   | 🛛 × 🛇 A 🛛 🖬     | Sun   🕙 All I 🚹 API   🕙 A | ur + - o ×            |
|-----|---------------|----------|-------------------------|-----------------------------|--------------------------|-----------------|---------------------------|-----------------------|
| ÷   | $\rightarrow$ | C        | gu.icloudems.com/core   | campus/student/student_inde | ex.php                   |                 |                           | ९ 🖈 🖸 💰 :             |
|     |               |          |                         |                             |                          |                 |                           | All Bookmarks         |
|     | =             | Menu     | · ~                     |                             | GGALGOTIAS               |                 | Book To                   | Premansh Srivastava 🌡 |
|     |               |          |                         |                             | • Galgotia:              | s Polytechnic   |                           | ×                     |
|     |               | (        |                         | <u> 20</u>                  |                          |                 |                           |                       |
|     |               |          | Admit Cord              | Alumni Connect              | Alumni Portal            | Assignments     | Attendance                | Circular              |
| 0   |               |          |                         |                             |                          |                 |                           |                       |
| •   |               |          |                         |                             |                          |                 |                           |                       |
| 2   |               |          | College into            | Courses                     | Examination seating Plan | Fee Undertaking | Feedback                  | rees                  |
|     |               |          | - <del>(73</del> )      | 2                           |                          |                 | - fii                     |                       |
| (3) |               |          | Grievance Complaint     | LMS                         | My Report Card           | NEFT Form       | Performances              | Proctor               |
| ۲   |               |          |                         |                             |                          | (3)             |                           |                       |
| 2   |               |          | Student Request Service | Student Services            | Survey                   | Time Table      |                           |                       |
|     |               |          |                         |                             |                          |                 |                           |                       |
| 0   |               |          |                         |                             |                          |                 |                           |                       |
| ۲   |               |          |                         |                             |                          |                 |                           |                       |
| 2   | 28°C<br>Mos   | tly clou | udy                     | Q Search                    |                          | ¤ 📮 💇           |                           | <sup>3</sup> 奈        |

Step-3 select even odd July 2023-24 exam cycle, semester and select ETE and then click on submit

| ←        | $\rightarrow$ | C         | °-0                | gu.icloud     | ems.com/     | orecamp | ous/stu | ident/gi      | rades/r  | nyadm | itcard_gu      | .php                    |         |               |   |   |   |   |                   |   |   |           | Q          | ☆        | Ð                 | 3        | ÷        |
|----------|---------------|-----------|--------------------|---------------|--------------|---------|---------|---------------|----------|-------|----------------|-------------------------|---------|---------------|---|---|---|---|-------------------|---|---|-----------|------------|----------|-------------------|----------|----------|
|          |               |           |                    |               |              |         |         |               |          |       |                |                         |         |               |   |   |   |   |                   |   |   |           |            |          |                   | All Book | narks    |
| R        | ≡             | Menu      | ~                  |               |              |         |         |               |          |       | G              | GALGOTIAS<br>UNIVERSITY | STATE A |               |   |   |   |   |                   |   |   |           | Back To Ma | in Login | Û                 | Md Anw   | or 🐽     |
|          |               |           |                    |               |              |         |         |               |          |       |                |                         | School  | of Agricultur | 0 |   |   |   |                   |   |   |           |            |          |                   |          | ×        |
| 3        | Pe            | erform    | ance               | Ю но          | me • Perform | ance    |         |               |          |       |                |                         |         |               |   |   |   |   |                   |   |   |           |            |          |                   |          |          |
|          |               | Admit C   | ard List           |               |              |         |         |               |          |       |                |                         |         |               |   |   |   |   |                   |   |   |           |            |          |                   |          |          |
| <b>*</b> |               | Select E  | <del>iam Sos</del> | sion          |              |         |         | _             |          | Selec | t Semester     |                         |         |               |   |   |   | S | elect Exam        | n |   |           |            |          |                   |          |          |
| 5        |               | Even (    | DDD Bac            | klog July 202 | 1            |         |         | $\geq$        | <b>`</b> | B.S   | c (Agri) I 202 | 23-24 - Sei             | n I     |               |   |   |   | • | $\times  \rm ETE$ |   |   |           |            |          |                   |          |          |
| 1        |               | Displo    | y Sched            | luled Courses |              |         |         |               | *        |       |                |                         |         |               |   | _ |   |   |                   |   |   |           |            |          |                   |          |          |
|          |               |           |                    |               |              |         |         |               |          |       |                |                         |         | Submit        |   |   | > |   |                   |   |   |           |            |          |                   |          |          |
| _        | 31°C<br>Most  | tly cloud | ly                 |               |              |         | C       | <b>\</b> Sear | :h       |       | <b>*</b> A:    |                         | 0       | ¢             | - | × | - |   |                   | ^ | Ŷ | ENG<br>IN | (r)<br>(r) | <b>t</b> | 10:2<br>26-07-202 | 8<br>4   | <b>1</b> |

## Step-4 click on print admit card

|          | ≡            | Menu ~                                              |          | GGALGOTIAS      |                       |                |             | Dack To Main Login | Premansh Srivastava |   |
|----------|--------------|-----------------------------------------------------|----------|-----------------|-----------------------|----------------|-------------|--------------------|---------------------|---|
|          |              |                                                     |          |                 | Galgotias Polytechnic |                |             |                    | ×                   |   |
| ()<br>() | Pe           | Performance 🕅 Home + Performance                    |          |                 |                       |                |             |                    |                     |   |
|          |              | Admit Card List                                     |          |                 |                       |                |             |                    |                     |   |
| 8        |              | Select Exam Session                                 |          | Select Semester |                       |                | Select Exam |                    |                     |   |
|          |              | Select Session                                      | -        | Select Semester |                       | *              |             |                    |                     |   |
|          |              | Select Exam                                         |          |                 |                       |                |             |                    |                     |   |
| -        |              | Display Scheduled Courses                           | ¥        |                 |                       |                |             |                    |                     |   |
|          |              |                                                     |          |                 | Submit                |                |             |                    |                     |   |
|          |              | Class                                               |          |                 |                       | Exam Component |             | Print              |                     |   |
| ••<br>3  |              | Diploma in Automobile Engineering 2020-21 I (Sem I) |          |                 |                       | ETE            |             | (                  | Print Now           | ) |
| 0        |              |                                                     |          |                 |                       |                |             |                    |                     |   |
|          |              |                                                     |          |                 |                       |                |             |                    |                     |   |
| 3        |              |                                                     |          |                 |                       |                |             |                    |                     |   |
| 2        |              |                                                     |          |                 |                       |                |             |                    |                     |   |
|          |              |                                                     |          |                 |                       |                |             |                    |                     |   |
| _        | 28°C<br>Most | C<br>stly cloudy                                    | Q Search |                 | L 🔉 🎯                 | 📒 🔹 😁          | w           | へ ENG 奈 印) ╆ 26    | 10:08               |   |

|          | (Under the Uttar Pradesh Private Universities Act No. 12 of 2019) |                                   |                    |                               |                               |            |                     |  |  |  |  |  |
|----------|-------------------------------------------------------------------|-----------------------------------|--------------------|-------------------------------|-------------------------------|------------|---------------------|--|--|--|--|--|
|          | Hall Ticket<br>Even ODD Backlog July 2024                         |                                   |                    |                               |                               |            |                     |  |  |  |  |  |
|          | Admission No.:                                                    | 22SOAG1010131                     | 22161010120        |                               |                               |            |                     |  |  |  |  |  |
|          | Name of the<br>Student:                                           | Avinash Srivastava                |                    |                               |                               |            |                     |  |  |  |  |  |
|          | Father's Name:                                                    | Uma Shankar<br>Srivastava         | Mother's Name:     | Nisha Srivastava              | lisha Srivastava              |            |                     |  |  |  |  |  |
|          | Program:                                                          |                                   | Semester:          | Sem II                        | DOB:                          | 08/06/2005 |                     |  |  |  |  |  |
|          | Exam Type:                                                        | ETE                               | Batch:             | 2022 - 2026                   | Date of Issue:                | 26/07/2024 |                     |  |  |  |  |  |
|          | Course Code                                                       | Course Name                       |                    | Session                       | Date                          | Status     |                     |  |  |  |  |  |
|          | A1UA301B                                                          | Crop Production Teo               | chnology - I       | Even ODD Backlog<br>July 2024 | 29/07/2024<br>10.00AM-13.00PM |            |                     |  |  |  |  |  |
|          | A1UA302B                                                          | Fundamentals Of Pla               | ant Breeding       | Even ODD Backlog<br>July 2024 | 30/07/2024<br>10.00AM-13.00PM |            |                     |  |  |  |  |  |
|          | A1UA303B                                                          | Livestock And Poult               | ry Management      | Even ODD Backlog<br>July 2024 | 31/07/2024<br>10.00AM-13.00PM |            |                     |  |  |  |  |  |
|          | A1UA304B                                                          | Agri- Informatics                 |                    | Even ODD Backlog<br>July 2024 | 09/08/2024<br>10.00AM-13.00PM |            |                     |  |  |  |  |  |
|          | A1UA306B                                                          | Production Technolo<br>And Spices | ogy For Vegetables | Even ODD Backlog<br>July 2024 | 01/08/2024<br>10.00AM-13.00PM |            |                     |  |  |  |  |  |
|          |                                                                   |                                   |                    | Even ODD Backlog              | 07/08/2024                    |            |                     |  |  |  |  |  |
| Q Search | **                                                                | 🛓 🖬 🔎                             | 🥑 📒 I              | x 2000 W                      | ∧ Ų <sup>ENG</sup><br>IN      | 奈 🗤 🖢      | 10:32<br>26-07-2024 |  |  |  |  |  |